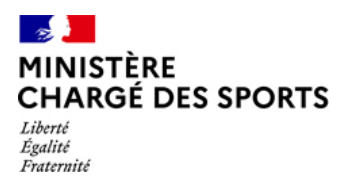

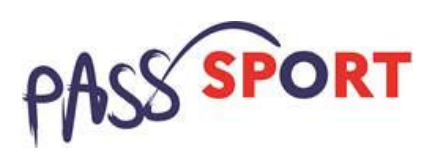

Comment faire pour me porter volontaire et/ou faire entrer des jeunes dans le dispositif et demander le remboursement des réductions consenties aux jeunes ?

Le Pass'sport m'est ouvert si :

Je suis une structure sportive affiliée à une fédération sportive agréée par le ministère chargé des sports.

Je suis une association agréée non affiliée à une fédération sportive et je suis implanté en quartier prioritaire de la ville (QPV) ou en Territoires de cités éducatives.

Ce pas à pas est fait pour vous accompagner dans les premières démarches et se décline en deux cas de figure si vous êtes dejà sur le compte asso (LCA) ou non...

Pour les **structures affiliées à une fédération sportive** agréée par le ministère chargé des sports suite au positionnement du CNOSF sur le dispositif, vous êtes réputés être volontaire au dispositif et la phase de recensement ne vous est pas imposée car elle s'appuiera sur « mon club près de chez moi ».

Cependant le compte asso (LCA) sera l'application utilisée dès le 1<sup>er</sup> septembre pour l'entrée des jeunes dans le dispositif et la demande de remboursement, aussi nous vous invitons à anticiper cette phase pendant l'été pour être familiarisés et prêts avec LCA pour la rentrée.

Pour les associations agréées non affilées à une fédération sportive domiciliée en Quartier prioritaire de la politique de la Ville vous devez signifier votre volontariat en vous inscrivant pour la phase de recensement via LCA. Vous serez ainsi familialisme avec cet outil qui vous permettra utilisée dès le 1<sup>er</sup> septembre pour l'entrée des jeunes dans le dispositif et la demande de remboursement.

| J'ai déjà un compte sur « Le compte Asso » et je souhaite que mon association soit volontaire au dispositif<br>Pass'Sport                                                                                                    |
|----------------------------------------------------------------------------------------------------|
| Je n'ai pas encore d'espace sur « Le compte Asso » et je souhaite que ma structure soit volontaire au dispositif<br>Pass'Sport                                                                                                    |
| Je créé mon compte 4                                                                                                    |
| Je créé l'espace pour ma structure sur LCA 5                                                                                                    |
| Cas 1 : Je suis une association agréée (sport ou JEP) non affiliée et je suis domiciliée en QPV ou je suis une association affiliée à une fédération sportive agréée je veux anticiper les démarches avant de pouvoir demander un remboursement dès le 1 <sup>er</sup> septembre |
|                                                                                                    |
| Cas 2 : Je suis une structure non associative affiliée à une fédération sportive agréée et je veux anticiper les démarches avant de pouvoir demander un remboursement dès le 1 <sup>er</sup> septembre 6                                                                         |
| Cas 2 : Je suis une structure non associative affiliée à une fédération sportive agréée et je veux<br>anticiper les démarches avant de pouvoir demander un remboursement dès le 1 <sup>er</sup> septembre6<br>Autres cas:                                                        |
| Cas 2 : Je suis une structure non associative affiliée à une fédération sportive agréée et je veux<br>anticiper les démarches avant de pouvoir demander un remboursement dès le 1 <sup>er</sup> septembre6<br>Autres cas:                                                        |

# J'ai déjà un compte sur « Le compte Asso » et je souhaite que mon association soit volontaire au dispositif Pass'Sport

Je me connecte sur mon compte https://lecompteasso.associations.gouv.fr/login et je clique sur l'icône.

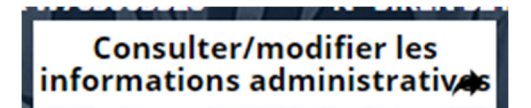

Je vérifie que les données de ma structure dans la rubrique **Identité** sont bien à jour pour je me référence au Pass'sport dans la rubrique **Identité –Autres caractéristiques** 

| utres caractéristiques                        |          | Je vérifie que le domaine |
|-----------------------------------------------|----------|---------------------------|
| Régime de l'association                       | Loi 1901 |                           |
| Domaine                                       | Sport    | Je coche la case          |
| Type de structure sportive                    | club     | « Structure volontaire    |
| Structure volontaire au dispositif Pass'sport |          | au dispositif             |
| Champ d'action territorial                    | Local    | Pass Sport »              |
| Association assujettie aux impôts commerciaux |          |                           |
| Notes et commentaires                         |          |                           |
|                                               |          |                           |

| utres caractéristiques                          |          | <br>Je saisis les activités    |
|-------------------------------------------------|----------|--------------------------------|
| Régime de l'association                         | Loi 1901 | association (menu              |
| Domaine                                         | Sport    | déroulant ou saisi des         |
| Type de structure sportive                      | club     | premières lettres).            |
| Structure volontaire au dispositif Pass'sport 🖯 |          | Ci io quio on conceitó         |
| Activités proposées dans le cadre du Pass'sport | Futsal × | d'accueillir <b>des jeunes</b> |
| Structure en capacité d'accueillir un jeune:    |          | en situation de                |
| - en situation de handicap moteur ou sensoriel  |          | handicap, je coche la ou       |
| - en situation de handicap psychique ou mental  |          | les case(s)                    |
| Champ d'action territorial                      | Local    | correspondantes.               |
| Association assujettie aux impôts commerciaux   |          |                                |
| Notes et commentaires                           |          |                                |

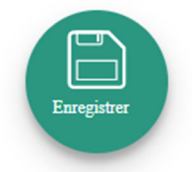

Je pense à enregistrer

Je profite d'être sur mon espace pour vérifier que les renseignements sur mon association sont bien à jour en <u>cliquant sur chaque menu afin de vérifier les informations déclarées</u> relatives à votre association. Complétez ou procédez à leur modification le cas échéant.

**4** Remarques sur la partie **Affiliation** 

Pour les associations ayant plusieurs affiliations il convient de rentrer chacune des affiliations Pour les associations non affiliées à une fédération sportive, il faut sélectionner dans le champ : Type = « Divers » - Nom de la fédération = « Autre » Cotte démarche permet de vérifier votre éligibilité au dispositif

Cette démarche permet de vérifier votre éligibilité au dispositif.

**4** Remarque sur la partie **Agréments administratifs** 

Pour les <u>associations non affiliées à une fédération sportive agréée</u> par le ministère des sports, vous devez ajouter votre agrément ici mais il faut au préalable renseigner la partie « Affiliation » (voir cidessus).

Le dispositif est ouvert aux associations qui ont l'agrément sport ou l'agrément jeunesse éducation populaire (JEP) et qui permettent une pratique sportive à l'année au sein de la structure. Cette démarche permet de vérifier votre éligibilité au dispositif.

**4** Remargue sur la partie **Moyens humains** 

Cette partie doit être absolument renseignée y compris à minima en mettant « 0 »

**4** Remarque sur la partie **Coordonnées bancaires** 

Le RIB doit être au nom de l'association (et non au nom du/de la président-e ou de la section), portant une adresse correspondant à celle du SIRET.

Les sections ne doivent pas saisir les coordonnées bancaires de leur compte, le paiement sera effectué sur le compte bancaire de l'association mère (seule entité juridique qui a un numéro SIRET).

Mon association est maintenant référencée dans le dispositif pass'sport et apparaitra sur la cartographie mise en place sur la page dédiée par le ministère chargé des sports sports.gouv.fr/pass-sport

Je n'ai pas encore d'espace sur « Le compte Asso » et je souhaite que ma structure soit volontaire au dispositif Pass'Sport

| Les compte Assoc<br>Ker regular : Annume<br>Remaining Provides and Association<br>Remaining Provides and Association<br>Remaining Provides and Association<br>Les problemes devoir de courriels sont résolus depuis 09h00 ce lundi matin. Si depuis mercredi 1205 à 15h00 : - vous avez contacté l'assistance utilisateur, veuillez renouveler votre message car il na p<br>été renou - vous avez contacté l'assistance utilisateur, veuillez renouveler votre message car il na p                                                                                                    | asince<br>as ×                                                                                       |
|----------------------------------------------------------------------------------------------------|----------------------------------------------------------------------------------------------------|
| CONNEXION  Adresse de messagerie  Mot de pase  Kote pase code  CONNEXION  CREER UN COMPE  APROPOS OUVERTURE DES DONNESS ASSITANCE ET CONTACT  Présentation du service Database Contact Assistance Contact Contact Con | Je saisis mon<br>adresse de<br>messagerie et mon<br>mot de passe<br>Je clique sur Créer<br>un compte |
| <image/>                                                                                                    | Je renseigne mes<br>coordonnées<br>Je clique sur Créer<br>ce compte                                  |
| Image: Section 1       Section 2       Section 2       Section 2       Section 2       Section 2         Image: Section 2       Section 2       Section                                                                                                    | Je reçois ce<br>message et<br>j'attends le courriel<br>de validation pour<br>activer mon compte      |

### Je créé mon compte

## Je créé l'espace pour ma structure sur LCA

| Les problèmes d'envoi de cou<br>été reçu, - vous avez créé un co<br>votre compte. | e officiel de gestion d'association<br>rriels sont résolus depuis 09h00 ce lundi matin. S<br>ompte, veuillez essayer de vous connecter avec i | i depuis mercredi 12/05 à 15h00 : - vous avez contacté l'a<br>adresse de messagerie et le mot de passe de votre choix | sistance utilisateur, veuillez renouveler vot<br>ti il vous sera proposé de vous renvoyer le | FAQ     Existence       re message car II n'a pas     X       lien permettant d'activer     X | Je me                                     |
|-----------------------------------------------------------------------------------|----------------------------------------------------------------------------------------------------|----------------------------------------------------------------------------------------------------|----------------------------------------------------------------------------------------------|-----------------------------------------------------------------------------------------------|-------------------------------------------|
|                                                                                   |                                                                                                    | CONNEXION                                                                                                    |                                                                                              |                                                                                               | connecte                                  |
|                                                                                   | test.ds@<br>                                                                                                    | sports.gouv.fr                                                                                                    | 6                                                                                            |                                                                                               | adresse de<br>messagerie et<br>mon mot de |
|                                                                                   |                                                                                                    | CONNEXION                                                                                                    |                                                                                              |                                                                                               | passe                                     |
|                                                                                   |                                                                                                    | CRÉER UN COMPTE                                                                                                    |                                                                                              | Besoin d'aide ?                                                                               |                                           |
| A PRO<br>Prése<br>Donn                                                            | OPOS<br>ntation du service<br>ées personnelles                                                                                                | OUVERTURE DES DONNEES<br>DataAsso<br>Data.gouv.fr<br>Données ouvertes                                                 | ASSISTANCE ET CONTACT<br>Assistance<br>Contact<br>FAQ                                        |                                                                                               |                                           |

Cas 1 : Je suis une association agréée (sport ou JEP) non affiliée et je suis domiciliée en QPV ou je suis une association affiliée à une fédération sportive agréée je veux anticiper les démarches avant de pouvoir demander un remboursement dès le 1<sup>er</sup> septembre

| 🗧 🔶 🔿 🙆 🔺 Non sécurisé 🛛 siva.int.jeunesse-sports.gouv.fr/ajout-association/choix-association                                                                                                    |                                                                                                    |
|----------------------------------------------------------------------------------------------------|----------------------------------------------------------------------------------------------------|
| Les de officiel de gestion d'association<br>Krizunger Fanceuse                                                                                                    |                                                                                                    |
| Dans le cas où le n° RNA ne correspond pas à une association reconnue : si votre association a été immatriculée par le greffe des associations durant les 10 derniers jours. Il faut attendre la publication au journal officiel pour qu'elle soit inscrite en base de données. Cei dervait être effectué mardi prochain dans Taprés-midi. Vous pourrez alors effectuer une demande d'attribution de n° SREN/Siret. Si l'immatriculation date de plus de 10 jours, veuillez SVP nous communiquer le n° RNA de votre association par l'intermédiaire du bouton "Assistance" situé tout en haut à droite. | J'ajoute mon<br>association à mon<br>compte en saisissant                                                                       |
| AJOUTER UNE ASSOCIATION OU UN ÉTABLISSEMENT À CE COMPTE                                                                                                    | le numéro de SIREN                                                                                                    |
| Votre structure est :      () Une association () Un autre type de structure (fondation, collectivité territoriale, entreprise)                                                                                                    | ou le RNA                                                                                                    |
| Saisissez le n° RNA ou n° SIREN de votre association                                                                                                    | Je clique sur la loupe                                                                                                    |
|                                                                                                    |                                                                                                    |
| A PROPOS OUVERTURE DES DONNEES ASSISTANCE ET CONTACT Présentation du service DataAsso Assistance Données personnelles Datagoux/fr Contact Données ouvertes FAQ Besoin d'acide ?                                                                                                    |                                                                                                    |
| AJOUTER UNE ASSOCIATION OU UN ÉTABLISSEMENT À CE COMPTE                                                                                                    | Je vérifie s'il s'agit de<br>mon association                                                                                    |
| 785751348                                                                                                    | Je clique oui et je<br>valide                                                                                                   |
| N° RNA W942001006 N° SIREN 785751348                                                                                                    |                                                                                                    |
| SOCIETE NAUTIQUE DU PERREUX                                                                                                    |                                                                                                    |
| Adresse : 94170 Le Perreux-sur-Marne                                                                                                    |                                                                                                    |
| Pouvez-vous confirmer que le n°RNA et le n°SIREN affichés sont bien ceux de votre association ?<br>© Oul<br>O Non                                                                                                    | Attention si ce n'est pas<br>votre association qui<br>apparait<br>« contacter l'assistance » en<br>indiguant votre BNA et SIPET |
| VALIDER Beso                                                                                                    | pour faire le rapprochement»                                                                                                    |

| <image/> <complex-block><complex-block><complex-block><complex-block><complex-block><complex-block><complex-block><complex-block></complex-block></complex-block></complex-block></complex-block></complex-block></complex-block></complex-block></complex-block> | Je renseigne ma<br>fonction dans<br>l'association    |
|----------------------------------------------------------------------------------------------------|------------------------------------------------------|
| CERTIFICAT SUR L'HONNEUR                                                                                                    |                                                      |
| Les champs marqués d'un * sont obligatoires.                                                                                                    | Je coche le certificat<br>sur l'honneur<br>Je valide |

#### Cas 2 : Je suis une structure non associative affiliée à une fédération sportive agréée et je veux anticiper les démarches avant de pouvoir demander un remboursement dès le 1<sup>er</sup> septembre

| Litera's Égalar - Fr<br>RérußLique Fran<br>Dans le cas où le<br>journal officiel po<br>l'immatriculation | Le Compte Asso<br>Le site officiel de gestion d'association<br>n° RNA ne correspond pas à une association reco<br>un qu'elle soit inscrite en base de données. Ceci d<br>date de plus de 10 jours, veuillez SVP nous comm                                                       | 50<br>nuue : si votre association a été immatriculée par le greffe d<br>evrait étre effectué mardi prochain dans Taprès-midi. Vous p<br>uniquer le n° RNA de votre association par l'intermédiaire d                                                        | Dis TEST<br>Déconnesion<br>les associations durant les 10 demiers jours, il faut a<br>pourrez alors effectuer une demande d'attribution d<br>u bouton "Assistance" stué tout en haut à droite. | Encode Action au     Action au     Acti | Je coche la case<br>« un autre type<br>de structure » |
|----------------------------------------------------------------------------------------------------|----------------------------------------------------------------------------------------------------|----------------------------------------------------------------------------------------------------|----------------------------------------------------------------------------------------------------|----------------------------------------------------------------------------------------------------|-------------------------------------------------------|
|                                                                                                    | AJOUTER UNE ASSO<br>Votre structure est : O Une association @<br>Saisissez le n° RNA ou n° SIREN de votre as                                                                                                    | DCIATION OU UN ÉTAB                                                                                                    | BLISSEMENT À CE CO                                                                                                    | OMPTE                                                                                                    | Je saisis mon<br>numéro de SIRET                      |
| En poursulvant vot<br>du Régiernent Géne<br>d'utilisation pour pl<br>protection des don                  | A PROPOS<br>Présentation du service<br>Données personneiles<br>re navigation sur le compte asso, vous accepter. In<br>first sur la Protection des Données (RCPP) nous a<br>tue de catré de de transparence. Suvos continue<br>nées personnelles et la manière dont nous utiliso | OUVERTURE DES DONNEES<br>Datagouv/fr<br>Donkes ouvertes<br>atlisation de cookies alm de realiser des statistiques de visit<br>vors mis jour notre Politique de protection des données p<br>2 à utiliser nos services à compter du 25 mai 2018, cela signifi | ASSISTANCE ET CONTACT<br>Assistance<br>Contact<br>FAQ<br>es. Par allieurs, dans le cadre de la mise en place<br>erronnelles au sein des<br>file que vous acceptez la nouvelle Politique de     | Besoin d'aide ?                                                                                                    | Je clique sur la<br>loupe                             |

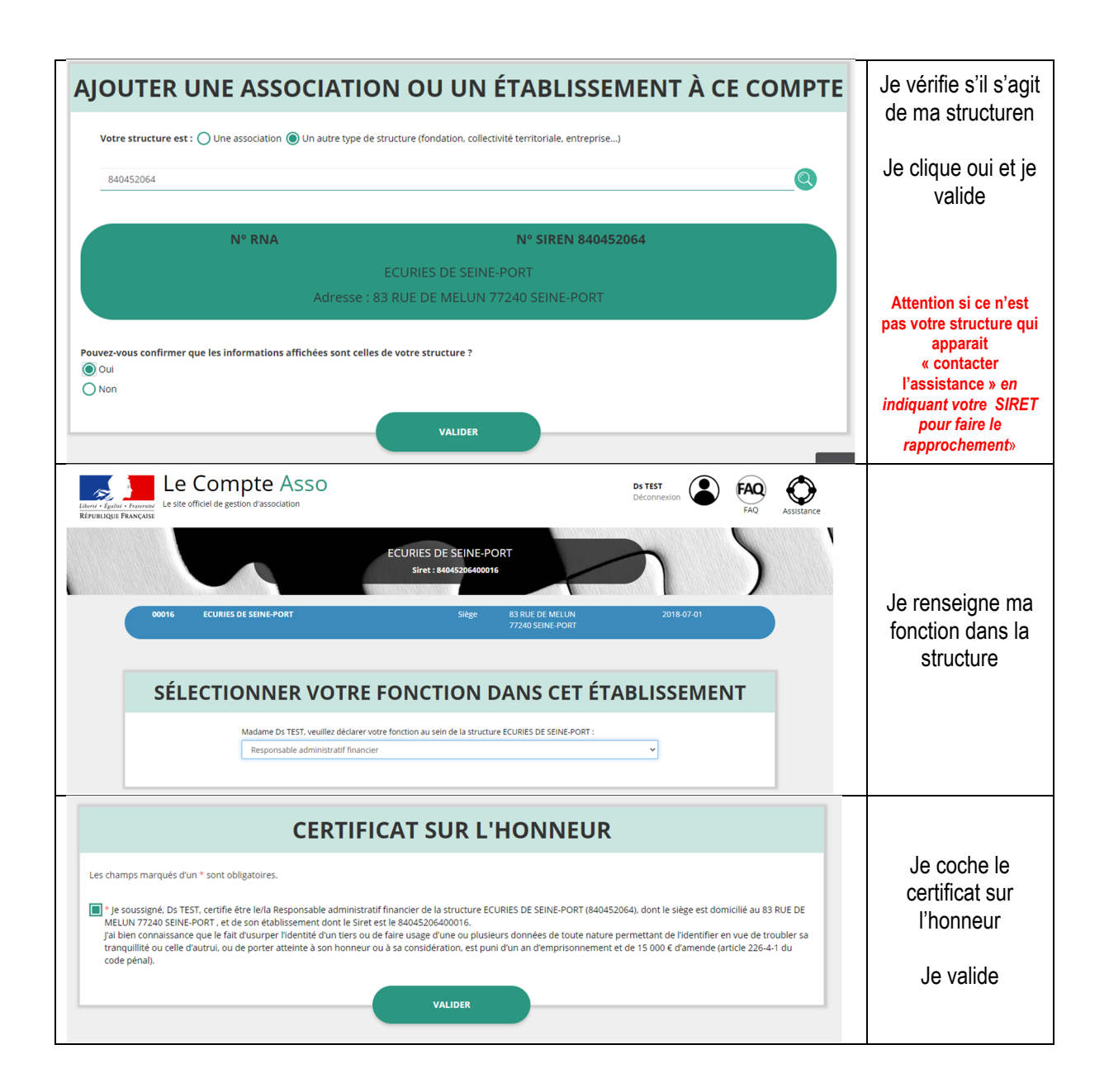

#### Autres cas:

- Je suis une association non agréée
- Je suis une association agréée hors QPV
- Je suis une association scolaire ou universitaire
- Je suis une structure non associative (y compris travailleur indépendant) non affiliée
- Je suis une collectivité locale

Dans tous ces cas →le dispositif Pass'sport ne m'est pas ouvert, je ne poursuis pas la démarche de recensement

#### *Je référence ma structure comme volontaire au dispositif Pass'sport Cette phase est indispensable pour les associations agréées non affiliées en QPV.*

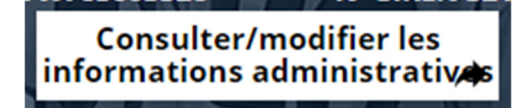

Je clique sur

Je vérifie que les données de ma structure dans la rubrique **Identité** sont bien à jour pour je me référence au Pass'sport dans la rubrique **Identité –Autres caractéristiques** 

| Autres caractéristiques                         |                   | Je choisi le domaine                              |
|-------------------------------------------------|-------------------|---------------------------------------------------|
| Régime de l'association                         | Loi 1901          | « sport »                                         |
| Domaine                                         | Sport             | Indispensable pour « les                          |
| Type de structure sportive                      | club              | autres types de                                   |
| Structure volontaire au dispositif Pass'sport   |                   | addices types de                                  |
| Activités proposées dans le cadre du Pass'sport | Futsal            | Structures ».                                     |
| Structure en capacité d'accueillir un jeune:    |                   |                                                   |
| - en situation de handicap moteur ou sensoriel  |                   | Je coche la case                                  |
| - en situation de handicap psychique ou mental  |                   | « Structure volontaire                            |
| Champ d'action territorial                      | Local             | au dispositif                                     |
| Association assujettie aux impôts commerciaux   |                   | Pass'Sport »                                      |
| Notes et commentaires                           |                   |                                                   |
| Régime de l'association<br>Domaine              | Loi 1901<br>Sport | dans ma structure (menu<br>déroulant ou saisi des |
| Type de structure sportive                      | club              | premières lettres).                               |
| Structure volontaire au dispositif Pass'sport   |                   |                                                   |
| Activités proposées dans le cadre du Pass'sport | Futsal ×          | d'accueillir des ieunes                           |
| Structure en capacité d'accueillir un jeune:    |                   | en situation de                                   |
| - en situation de handicap moteur ou sensoriel  |                   | handicap, je coche la ou                          |
| - en situation de handicap psychique ou mental  |                   | les case(s)                                       |
| Champ d'action territorial                      | Local             | correspondantes.                                  |
| Association assujettie aux impôts commerciaux   |                   |                                                   |
| Notes et commentaires                           |                   |                                                   |

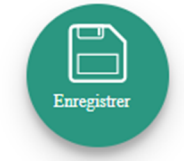

Je pense à enregistrer

Je profite d'être sur mon espace pour vérifier que les renseignements sur mon association sont bien à jour en <u>cliquant sur chaque menu afin de vérifier les informations déclarées</u> relatives à votre association. Complétez ou procédez à leur modification le cas échéant.

**4** Remarques sur la partie **Affiliation** 

Pour les associations ayant plusieurs affiliations il convient de rentrer chacune des affiliations Pour les <u>associations non affiliées à une fédération sportive</u>, il faut sélectionner dans le champ : Type = « Divers » - Nom de la fédération = « Autre » Cette démarche permet de vérifier votre éligibilité au dispositif. **4** Remarque sur la partie **Agréments administratifs** 

Pour les <u>associations non affiliées à une fédération sportive agréée</u> par le ministère des sports, vous devez ajouter votre agrément ici mais il faut au préalable renseigner la partie « Affiliation » (voir cidessus).

Le dispositif est ouvert aux associations qui ont l'agrément sport ou l'agrément jeunesse éducation populaire (JEP) et qui permettent une pratique sportive à l'année au sein de la structure.

Cette démarche permet de vérifier votre éligibilité au dispositif.

**4** Remarque sur la partie **Moyens humains** 

Cette partie doit être absolument renseignée y compris à minima en mettant « 0 »

**4** Remarque sur la partie **Coordonnées bancaires** 

Le RIB doit être au nom de l'association (et non au nom du/de la président-e ou de la section), portant une adresse correspondant à celle du SIRET.

Les sections ne doivent pas saisir les coordonnées bancaires de leur compte, le paiement sera effectué sur le compte bancaire de l'association mère (seule entité juridique qui a un numéro SIRET).

Ma structure est maintenant référencée dans le dispositif pass'sport et apparaitra sur la cartographie mise en place sur la page dédiée par le ministère chargé des sports <u>sports.gouv.fr/pass-sport</u>

## Qu'est ce qui se passe ensuite ?

Vous allez pouvoir être **référencé** sur la page dédiée Le Pass'Sport - (sports.gouv.fr) et au cours de l'été des familles pourront la consulter pour trouver une activité près de chez eux.

A la rentrée muni d'un courrier du ministère des sports un **jeune pourra se présenter** dans votre association pour s'y inscrire.

Vous pourrez alors **déduire 50€** de ses frais d'inscription et **demander le remboursement** de ce pass en utilisant de nouveau LCA sur la demande spécifique Pass'sport en complétant les informations du jeune. Si vous accueillez plusieurs jeunes vous pourrez les saisir dans un même espace puis transmettre informatiquement votre demande auprès du service de l'2att instructeur (DRAJES)

En fonction de l'organisation mise en place dans votre région vous serez remboursé soit directement soit par un tiers payeur mais ce processus est intégralement automatisé.

Un pas à pas explicatif sera transmis fin août sur cette phase de demande de remboursement.